## REKOMENDACIJOS VILNIAUS REGIONO SVB PRENUMERUOJAMŲ DB ADMINISTRATORIAMS DĖL NAXOS DB KETVIRČIO PANAUDOS STATISTINIŲ ATASKAITŲ PARENGIMO IR JŲ PATEIKIMO

Vilnius

2021 m. balandžio 15 d.

- 1. Atsidarykite Interneto naršyklę: *Google Chrome, Internet Explorer, Firefox Mozilla* ar kitą į Jūsų kompiuterį instaliuotą naršyklę.
- 2. Į naršyklės adreso lauką suveskite NAXOS svetainės adresą: https://www.naxosmusiclibrary.com/login
- 3. Atsidariusiame lange suveskite **administratoriaus** Prisijungimo vardą (*User ID*), Slaptažodį (*Password*) ir paspauskite mygtuką "*Login*":

| ÷ → C 🔒 naxosmusiclibra | ry.com/login                                                                                                    |                                                                                                    |
|-------------------------|----------------------------------------------------------------------------------------------------|----------------------------------------------------------------------------------------------------|
|                         | <b>NAXOS</b><br>MUSIC LIBRARY The most comprehensive classical music streaming platform.<br>An invaluable resource for universities, public libraries, schools, music<br>professionals and collectors. | English<br>Figures at a glance<br>Disc Count 158,074<br>Track Count 2,455,868<br>11 January 2021     |
|                         | EŠENVALDS, É.: Choral Music (Translations) (Portland State Chamber<br>Choir, Sperry)                                                                                                    | Username<br>Enter your username<br>Password<br>Enter your password<br>Login<br>Forgot your password? |
|                         | Content Content Concernation CPO, CSO Resound, Decca, Deutsche Grammophon, Erato, Dynamic, Finlandia, Grand Piano, Hönselse Glassie, Harmania Mutargating Musica Plant Marca Pello Musica Neury York   | FREE PREVIEW<br>Browse and select any track to<br>listen to for 15 minutes                           |

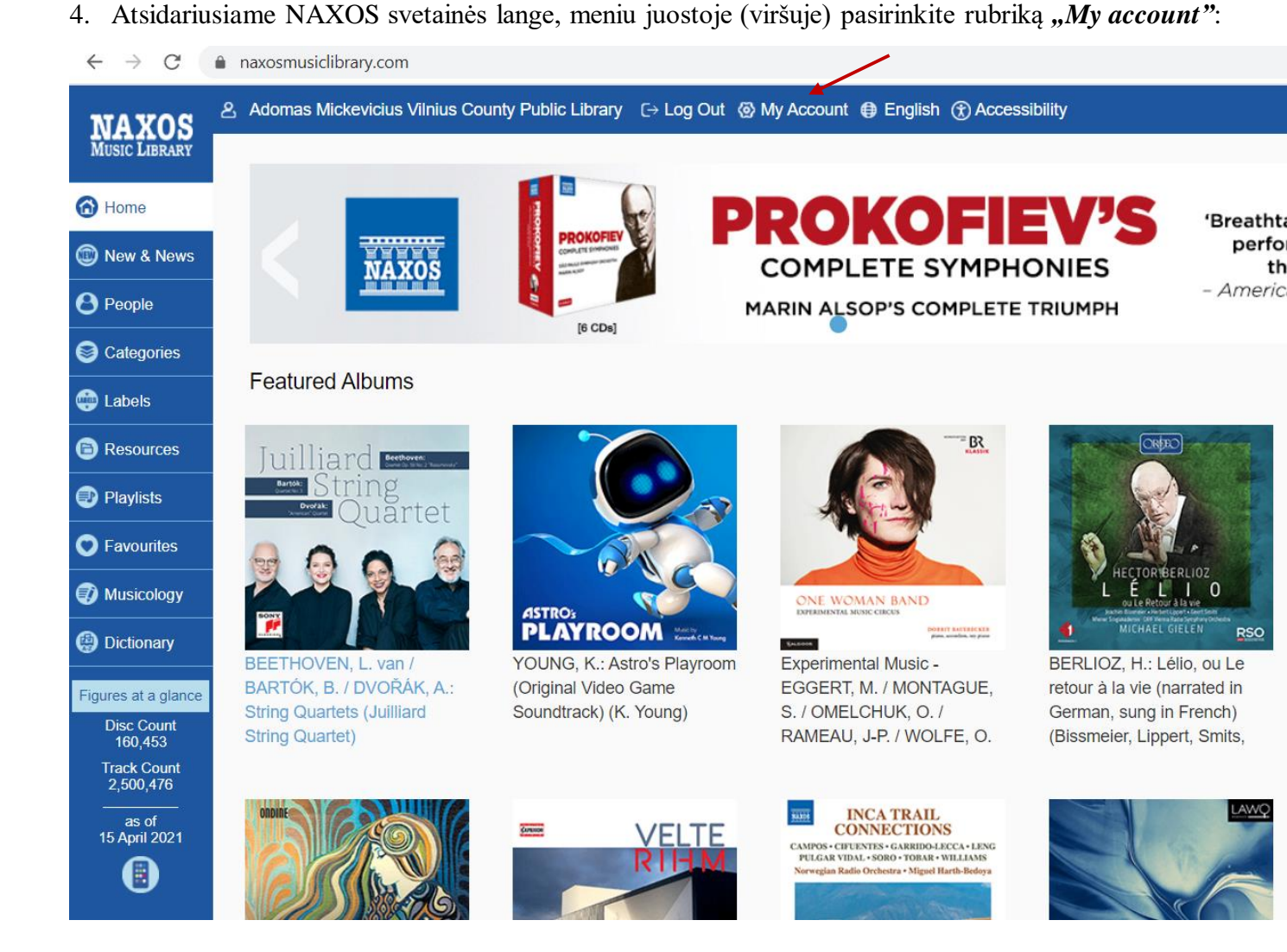

5. Lango apačioje pasirinkite mygtuką "Usage Statistic":

| micour                      |                  |                       |                            |                  |                      |              |                |                             |
|-----------------------------|------------------|-----------------------|----------------------------|------------------|----------------------|--------------|----------------|-----------------------------|
| 60                          |                  | mins                  | (4-240)                    |                  |                      |              |                |                             |
| Language                    |                  |                       |                            |                  |                      |              |                |                             |
| English                     |                  |                       | •                          |                  |                      |              |                |                             |
|                             |                  |                       |                            |                  | Return P             | ath          |                |                             |
| MARC Reco                   | rds              |                       |                            |                  |                      |              |                |                             |
| year: 202                   | 1 🗸 Quarter      | : Q1 🗸                |                            |                  | <b>O</b> to a to a t |              |                | 0 0                         |
| Complete Fu                 | II Set: 🕒 nml-n  | narc-xml-world.combi  | ined-                      |                  | Student              | / Member Aco | count   Enable | e O Disa                    |
| items.7z                    |                  |                       |                            |                  | Login Co             | ode: ambL    | Tpd7           | Genera                      |
| Full set by Ye              | ear: 🕒 nml-n     | narc-xml-world.combi  | ined-                      |                  |                      |              |                |                             |
| yearly.7z                   | _                |                       |                            |                  | OAuth K              | iey:         |                | Genera                      |
| Full set by M<br>monthly.7z | onth: 📑 nml-n    | narc-xml-world.combi  | ined-                      |                  | OAuth S              | ecret:       |                | Generat                     |
| Removal List                | :: 🕒 nml-n       | narc-xml-world.7z.rer | noved.csv                  |                  | Display              | Purchase Lin | k 🔿 Enable     | <ul> <li>Disable</li> </ul> |
| Please cont                 | act nml@naxos    | de for a set of MAR   | с                          |                  |                      |              |                |                             |
| specifically                | for German libra | aries.                |                            |                  |                      |              |                |                             |
|                             |                  |                       |                            |                  |                      |              |                |                             |
| Billing Informat            | ion              |                       |                            |                  |                      |              |                |                             |
| Order Number                | Description      | Transaction Date      | Subscription Period        | Concurrent Users | Currency             | Amount       | Remarks        |                             |
| 230498                      | NML              | 17 Oct 2014           | 01 Jan 2015 to 31 Dec 2015 | 6                | EUR                  | 759.50       | )              |                             |
| 243082                      | NML              | 15 Oct 2015           | 01 Jan 2016 to 31 Dec 2016 | 6                | EUR                  | 784.80       |                |                             |
| 255877                      | NML              | 26 Oct 2016           | 01 Jan 2017 to 31 Dec 2017 | 6                | EUR                  | 810.13       | 5              |                             |
| 267138                      | NML              | 07 Dec 2017           | 01 Jan 2018 to 31 Dec 2018 | 6                | EUR                  | 833.77       |                |                             |
| 276481                      | NML              | 27 Nov 2018           | 01 Jan 2019 to 31 Dec 2019 | 6                | EUR                  | 960.00       | )              |                             |
| 285102                      | NML              | 27 Nov 2019           | 01 Jan 2020 to 31 Dec 2020 | 6                | EUR                  | 960.00       | )              |                             |
| 292199                      | NML              | 10 Nov 2020           | 01 Jan 2021 to 31 Dec 2021 | 6                | EUR                  | 960.00       | )              |                             |
|                             |                  |                       |                            |                  |                      |              |                |                             |
|                             |                  | Usa                   | de Statistic Sa            | ive              | Reset                |              |                |                             |

6. Atsivėrusiame lange nustatykite ataskaitos laikotarpį: "Start date" pasirinkite "January" ir būtinai 2021 m., o "End date" laukelyje nustatykite "March" (Pastaba: Kai ateityje darysite kitų š. m. ketvirčių ataskaitas, tuomet atitinkamai pakeisite laikotarpio informaciją). Nustatę laikotarpi, spauskite mygtuką "Submit":

| $\leftarrow \  \  \rightarrow \  \  \mathbf{G}$ | naxosmusiclibrary.com/naxos/account/statistics                                                   |
|-------------------------------------------------|--------------------------------------------------------------------------------------------------|
| NAXOS<br>MUSIC LIBRARY                          | 名 Adomas Mickevicius Vilnius County Public Library 💿 Close                                       |
|                                                 | Naxos Music Library Naxos Music Library Jazz Naxos Spoken Word Library Naxos Music Library World |
|                                                 | Naxos Music Library Statistics                                                                   |
|                                                 | Start Date (January V 2021 V) End Date (March V 2021 V V                                         |
|                                                 | Time Zone UTC                                                                                    |
|                                                 |                                                                                                  |
|                                                 |                                                                                                  |

7. Sistemoje bus sugeneruota ataskaita. Spauskite "EXPORT TO EXCEL":

|                                                                                                    |                                                    |                                                     | \$                                                                                              |  |  |  |  |  |  |
|----------------------------------------------------------------------------------------------------|----------------------------------------------------|-----------------------------------------------------|-------------------------------------------------------------------------------------------------|--|--|--|--|--|--|
| Naxos Music Library Naxos Music Library J                                                                                                    | azz Naxos Spoken Word Library Naxo                 | s Music Library World                               |                                                                                                 |  |  |  |  |  |  |
| Naxos Music Library Statistics                                                                                                    | Naxos Music Library Statistics                     |                                                     |                                                                                                 |  |  |  |  |  |  |
| Start Date (January ) 2021                                                                                                    | End Date     March      20                         | 121 V                                               |                                                                                                 |  |  |  |  |  |  |
| Time Zone UTC                                                                                                    | Submit                                             |                                                     |                                                                                                 |  |  |  |  |  |  |
| Glick here to tind your time zone.                                                                                                    |                                                    |                                                     |                                                                                                 |  |  |  |  |  |  |
| Click nere to tind your time zone                                                                                                    |                                                    |                                                     |                                                                                                 |  |  |  |  |  |  |
| Naxos Music Library<br>January 2021 - March 2021                                                                                                    |                                                    |                                                     |                                                                                                 |  |  |  |  |  |  |
| Naxos Music Library<br>January 2021 - March 2021                                                                                                    |                                                    |                                                     | 📋 Daily Statistics 🏻 🚱 Top Track                                                                |  |  |  |  |  |  |
| Naxos Music Library<br>January 2021 - March 2021                                                                                                    | 2021                                               | 2021                                                | 📋 Daily Statistics 🛛 බු Top Track<br>2021                                                       |  |  |  |  |  |  |
| Naxos Music Library<br>January 2021 - March 2021                                                                                                    | 2021<br>January                                    | 2021<br>February                                    | E Daily Statistics G Top Track<br>2021<br>March                                                 |  |  |  |  |  |  |
| Naxos Music Library<br>January 2021 - March 2021                                                                                                    | 2021<br>January<br>0                               | 2021<br>February<br>0                               | Daily Statistics G Top Track<br>2021<br>March<br>0                                              |  |  |  |  |  |  |
| Cilck here to ind your time zone<br>Naxos Music Library<br>January 2021 - March 2021<br>EXPORT TO EXCEL<br>Total Number of Turnaways<br>Total Login(Including Mobile) | 2021<br>January<br>0<br>44                         | 2021<br>February<br>0<br>33                         | Daily Statistics () Top Track<br>2021<br>March<br>0<br>51                                       |  |  |  |  |  |  |
| Total Number of Turnaways<br>Total Login(Including Mobile)<br>Total Mobile Logins                                                                                     | 2021<br>January<br>0<br>44<br>0                    | 2021<br>February<br>0<br>33<br>0                    | Daily Statistics is Top Track<br>2021<br>March<br>0<br>51<br>0                                  |  |  |  |  |  |  |
| Total Number of Turnaways<br>Total Login(Including Mobile)<br>Total Mobile Logins<br>Average Session Time Per Login                                                   | 2021<br>January<br>0<br>44<br>0<br>01:16:13        | 2021<br>February<br>0<br>33<br>0<br>01:28:52        | Daily Statistics or Top Track<br>2021<br>March<br>0<br>51<br>0<br>01:12:17                      |  |  |  |  |  |  |
| Total Number of Turnaways<br>Total Abbie Logins<br>Average Session Time Per Login<br>Total Number of Turna Kaspage                                                    | 2021<br>January<br>0<br>44<br>0<br>01:16:13<br>686 | 2021<br>February<br>0<br>33<br>0<br>01:28:52<br>621 | Daily Statistics     O     Top Track     2021     March     0     51     0     01:12:17     724 |  |  |  |  |  |  |

 Iš kompiuterio ekrano kairiojo apatinio kampo išsikelkite ataskaitą Excel formatu. Atsivėrusio Excel dokumento lango viršuje spragtelkite ant laukelio "*Enable Editing*" ir išsisaugokite šį dokumentą savo kompiuteryje.

| H     | 5· č· -         |                         |               |               | NMI        | Statistics_ | Summary_Rep  | ort_Jan        | uary-2021_Ma | arch-2021.x | ls [Com | patibility M | ode] - Excel |
|-------|-----------------|-------------------------|---------------|---------------|------------|-------------|--------------|----------------|--------------|-------------|---------|--------------|--------------|
| File  | Home Insert     | Page Layout Formulas    | Data Rev      | iew View      | v ♀ Tell m | ne what you | want to do   |                |              |             |         |              |              |
|       | X Cut Ari       | al • 12 • A 4           |               | ≫-            | Wrap Text  | Ge          | eneral       | *              | <b>≠</b>     |             | Norma   | al           | Bad          |
| Paste | Ecopy *         | I U - 🖂 - 🔕 - A         | - = = =       | € →           | Merge & Ce | nter 🝷 🍄    | - % •        | 00. 00<br>• 00 | Conditional  | Format as   | Neutra  | al           | Calculation  |
| Ť     | Clipboard 12    | Font                    | 6             | Alignmer      | nt         | 5           | Number       | ra             | Formatting * | lable *     |         | Sty          | les          |
| A1    | • : X           | ✓ fx GenerateD          | ate:          |               |            |             |              |                |              |             |         |              |              |
|       | А               |                         | З             |               | С          | D           | E            |                | F G          | 3           | H       | I            | J            |
| 1     | GenerateDate:   | Thu, Apr 15, 2021       |               |               |            |             |              |                |              |             |         |              |              |
| 2     | SubscriberID:   | OFN0010700              |               |               |            |             |              |                |              |             |         |              |              |
| 3     | SubscriberName: | Adomas Mickevicius Vilr | ius County Ρι | ublic Library | /          |             |              |                |              |             |         |              |              |
| 4     |                 |                         |               |               |            |             |              |                |              |             |         |              |              |
| 5     | Usage sta       | atistics as of Thu, Ap  | or 15, 2021   |               |            |             |              |                |              |             |         |              |              |
| 6     |                 |                         |               |               |            |             |              |                |              |             |         |              |              |
| 7     |                 | Naxos Music Library     |               |               |            |             |              |                |              |             |         |              |              |
| 8     | Jar             | uary 2021 - March 2     | 021           |               |            |             |              |                |              |             |         |              |              |
| 9     |                 |                         |               |               | 2021       | 2021        | 2021         |                |              |             |         |              |              |
| 10    |                 |                         |               |               | Jan        | Feb         | Mar          |                |              |             |         |              |              |
| 11    | Tot             | al Numbers of Turnaw    | ays           |               | 0          | 0           | 0            | _              |              |             |         |              |              |
| 12    | Tota            | al Logins (Including Mo | obile)        |               | 44         | 33          | 51           |                |              |             |         |              |              |
| 13    |                 | Total Mobile Logins     |               |               | 0          | 0           | 0            | _              |              |             |         |              |              |
| 14    | Ave             | e. Session Time per L   | ogin          |               | 01:16:13   | 01.28.5     | 2 01 12:1    | 4              |              |             |         |              |              |
| 15    | lota            | I Number of Tracks P    | ayed          |               | 686        | 621         | /24          | )              |              |             |         |              |              |
| 10    |                 |                         |               |               |            |             |              | -              |              |             |         |              |              |
|       |                 |                         |               |               |            |             | $\mathbf{n}$ |                |              |             |         |              |              |

- 9. Suskaičiuokite trijų mėnesių panaudą *"Total Number of Tracks Played"* eilutėje (Šį skaičių vėliau įrašysite į Jums atsiųstą Excel lentelę).
- 10. Nuleiskite Excel dokumentą ir NAXOS admin lange spauskite mygtuką "Close":

| $\leftarrow \  \   \rightarrow \  \   G$ | naxosmusiclibrary.com/naxos/account                                                              | /statistics            |            |          |  |  |  |  |  |  |
|------------------------------------------|--------------------------------------------------------------------------------------------------|------------------------|------------|----------|--|--|--|--|--|--|
| NAXOS<br>MUSIC LIBRARY                   | 온 Adomas Mickevicius Vilnius County P                                                            | ublic Library 🐵 Close  |            |          |  |  |  |  |  |  |
|                                          | Naxos Music Library Naxos Music Library Jazz Naxos Spoken Word Library Naxos Music Library World |                        |            |          |  |  |  |  |  |  |
|                                          |                                                                                                  |                        |            |          |  |  |  |  |  |  |
|                                          | Naxos Music Library Statistics                                                                   |                        |            |          |  |  |  |  |  |  |
|                                          | Start Date / January / 2                                                                         | D21 > End Date ( April | × 2021 × > |          |  |  |  |  |  |  |
|                                          | Time Zone UTC                                                                                    |                        |            |          |  |  |  |  |  |  |
|                                          | Naxos Music Library<br>January 2021 - April 2021                                                 |                        |            |          |  |  |  |  |  |  |
|                                          | EXPORT TO EXCEL                                                                                  |                        |            |          |  |  |  |  |  |  |
|                                          |                                                                                                  | 2021                   | 2021       | 2021     |  |  |  |  |  |  |
|                                          |                                                                                                  | January                | February   | March    |  |  |  |  |  |  |
|                                          | Total Number of Turnaways                                                                        | 0                      | 0          | 0        |  |  |  |  |  |  |
|                                          | Total Login(Including Mobile)                                                                    | 44                     | 33         | 51       |  |  |  |  |  |  |
|                                          | Total Mobile Logins                                                                              | 0                      | 0          | 0        |  |  |  |  |  |  |
|                                          | Average Session Time Per Login                                                                   | 01:16:13               | 01:28:52   | 01:12:17 |  |  |  |  |  |  |
|                                          | Total Number of Tracks Played                                                                    | 686                    | 621        | 724      |  |  |  |  |  |  |
|                                          |                                                                                                  | rth 🔿                  | rth 🔿      | rth 🕟    |  |  |  |  |  |  |

## 11. Dar kartą paspauskite mygtuką "Close":

| $\leftrightarrow$ $\rightarrow$ C $(a)$ naxosmusiclik | prary.com/naxos/account                                                    |                       |                                                  |   |  |  |
|-------------------------------------------------------|----------------------------------------------------------------------------|-----------------------|--------------------------------------------------|---|--|--|
| NAXOS<br>MUSIC LIBRARY & Adomas M                     | vlickevicius Vilnius County Public Library 🛞 Close                         |                       |                                                  |   |  |  |
|                                                       | My Account<br>Note:it may take up to an hour to propagate your account upo | dates in our systems. |                                                  |   |  |  |
|                                                       | Subscriber Profile:                                                        |                       | Administrator Profile:                           |   |  |  |
|                                                       | Name                                                                       | Username ambitAA      |                                                  |   |  |  |
|                                                       | Adomas Mickevicius Vilnius County Public Library                           |                       | Change Password                                  |   |  |  |
|                                                       | Title                                                                      |                       |                                                  |   |  |  |
|                                                       |                                                                            |                       | Retype New Password                              |   |  |  |
|                                                       | MI.                                                                        |                       |                                                  |   |  |  |
|                                                       | Contact                                                                    |                       |                                                  |   |  |  |
|                                                       | Petras Zurlys                                                              |                       |                                                  |   |  |  |
|                                                       | Sound Quality                                                              |                       | litte                                            |   |  |  |
|                                                       | <ul> <li>Premium</li> <li>Standard</li> </ul>                              |                       | Mr.                                              | • |  |  |
|                                                       | Landing Page                                                               |                       | Name                                             |   |  |  |
|                                                       | Home                                                                       |                       | Adomas Mickevicius Vilnius County Public Library |   |  |  |
|                                                       | Phone                                                                      |                       | Туре                                             |   |  |  |
|                                                       |                                                                            |                       | Administrator                                    |   |  |  |
|                                                       | Billing Address                                                            |                       | Email                                            |   |  |  |
|                                                       |                                                                            |                       | info@amb.lt                                      |   |  |  |
|                                                       | Street                                                                     |                       | Expiration                                       |   |  |  |
|                                                       | City                                                                       |                       | December 31, 2021                                |   |  |  |

## 12. Baigę darbą NAXOS administravimo sistemoje, atsijunkite, spragteldami mygtuką "Logout":

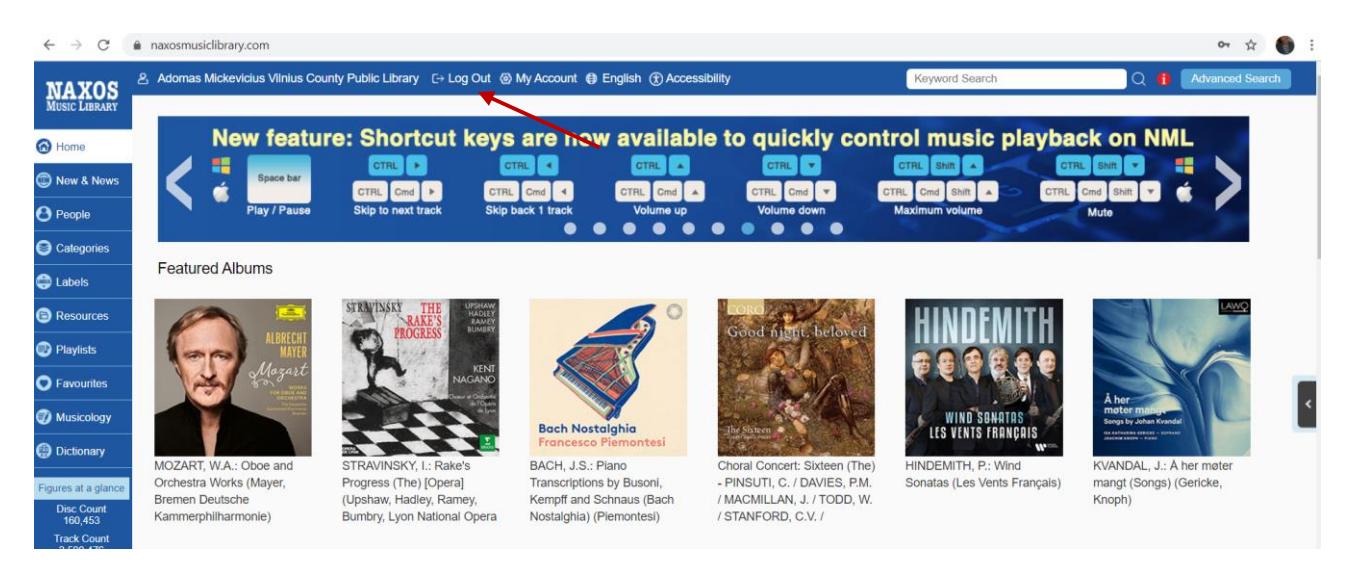